# 授業支援システム CC 志望調査票提出マニュアル

## 【1】授業支援システムにログイン

#### https://hcms.hosei.ac.jp/

上記 URL または右の QR コード等から授業支援シス テムのウェブページを開き、ログインします。

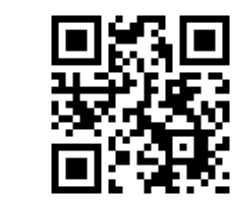

### ログイン

下記「net2010 総合認証システム」の画面が表示されますので、ユーザID (学生証番号)/パスワードを入力し、「ログイン」ボタンを選択します。

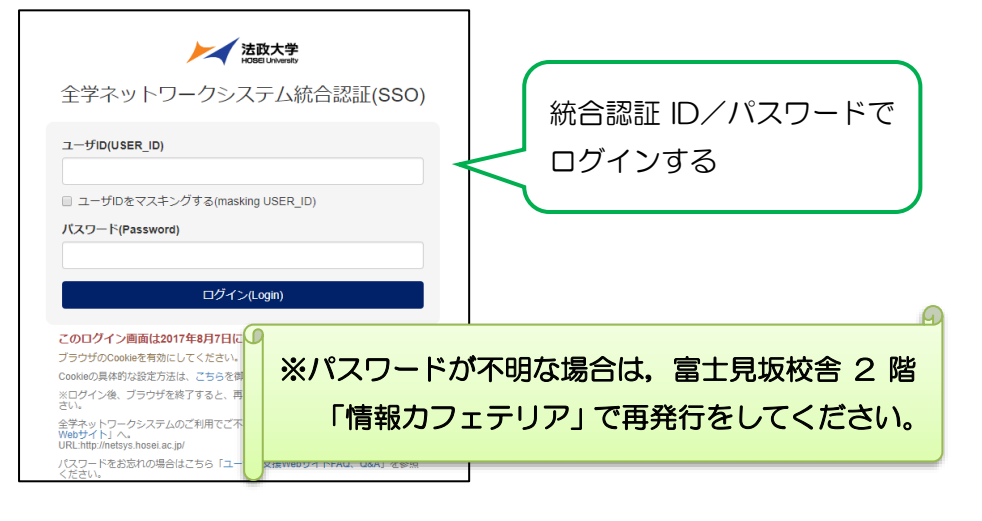

## 【2】希望のキャリアチャレンジを検索

ログインに成功すると授業支援システムの画面が表示されます。ここで、確認したい科目を選択し、利用します。

## ② 「<u>授業一覧</u>」をクリック

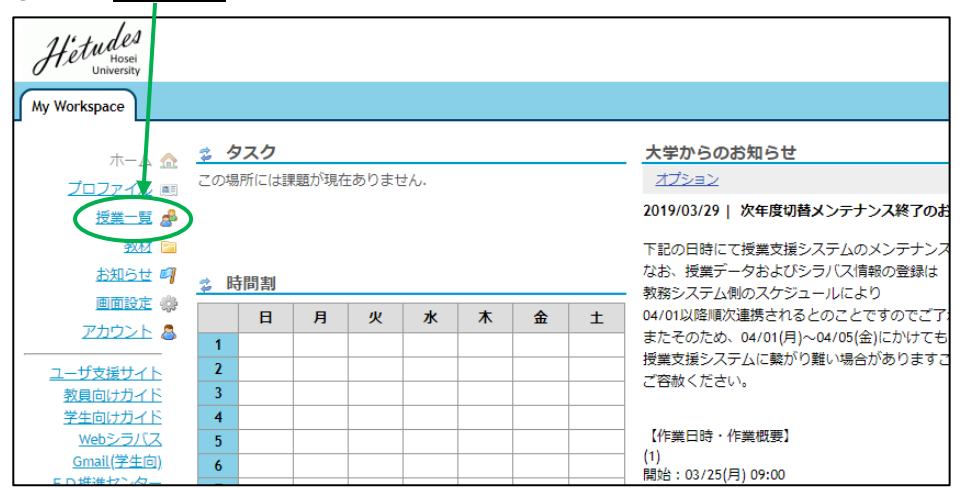

#### ② 「<u>授業自己登録</u>」をクリックし、希望のキャリアチャレンジを検索。

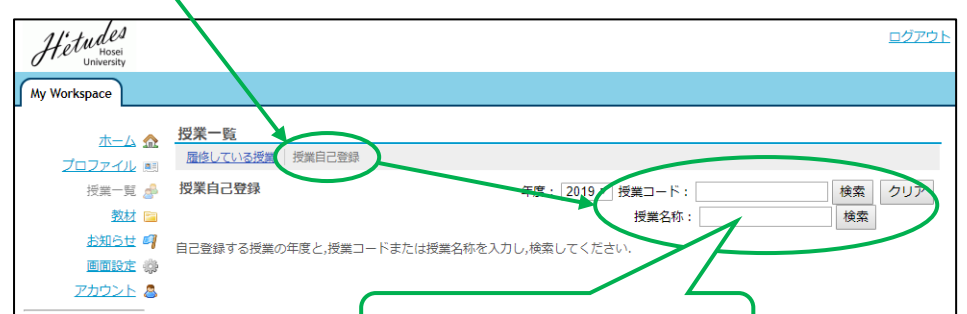

#### 【3】希望調査票を提出する

自己登録した「<u>キャリアチャレンジ(CC)</u>」のタブをクリック。登録
科目が多く、タブに現れない場合は、「<u>授業一覧</u>」から選択。

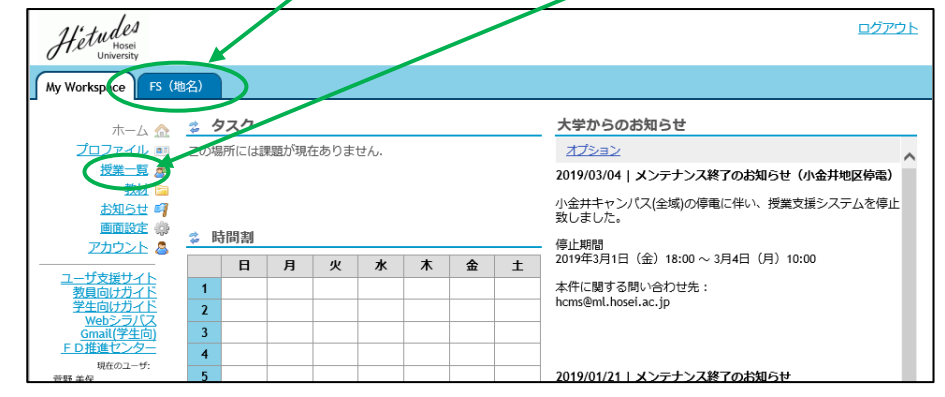

## ⑤ 「<u>課題</u>」をクリックし、アップロードする。

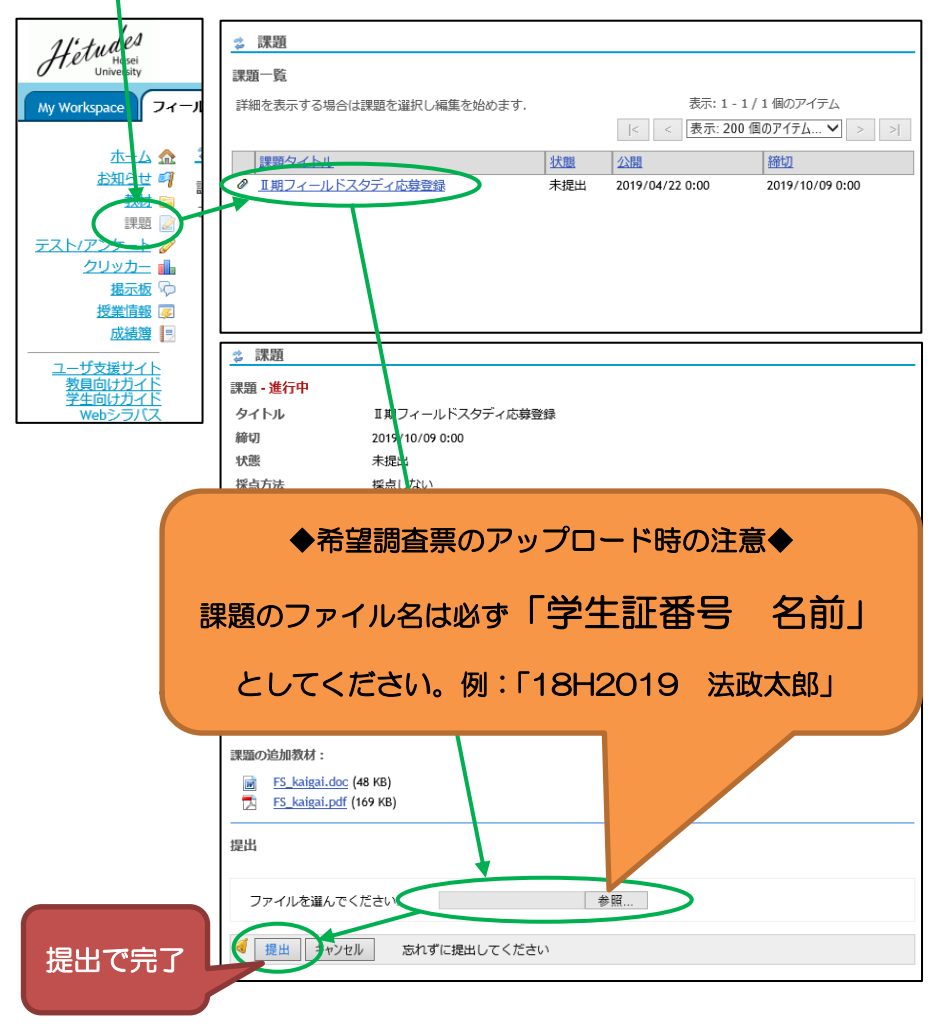

◆選抜結果は BT24 階の教員掲示板に掲示されます。 教員からの選抜後の連絡もあるので、選抜結果はすぐに確認してください。

★ 注意事項 ★

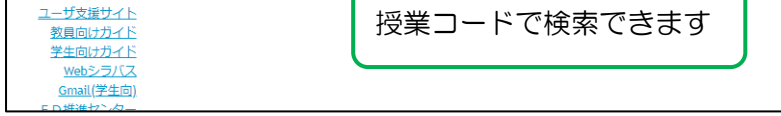

#### ③ 登録したいキャリアチャレンジを登録する。

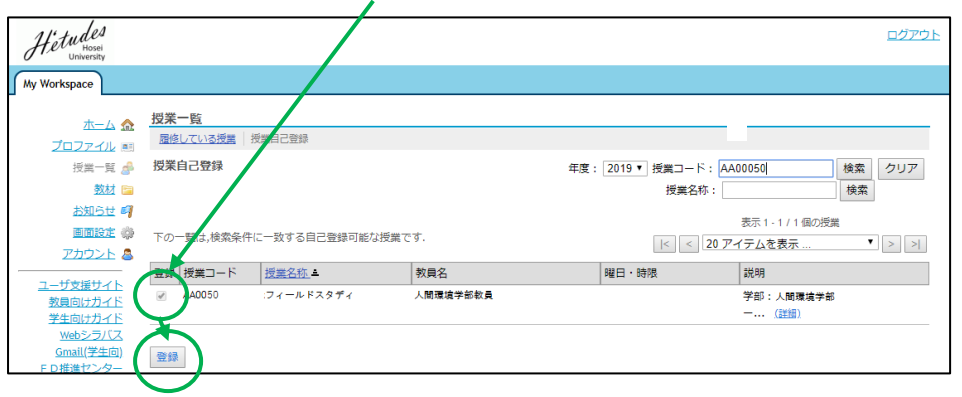

◆教員から授業支援システムを利用したメールが届くことがあります。

授業支援システムで自分のメールアドレスが正しく登録されて

<u>いるか、必ず確認してください。</u>

【メールアドレス確認・変更方法】

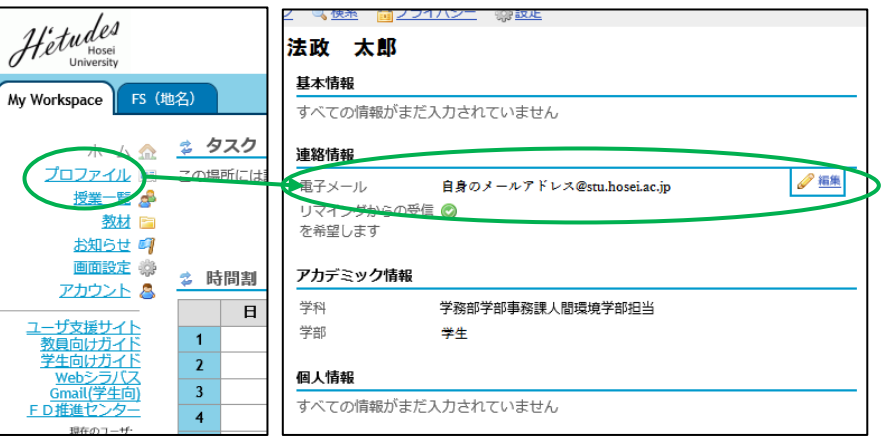